## 5 Archi Master

ZEROやGLOOBEで使用しているArchi Masterの素材、部品、建具データや、積算マスタなどをバックアップします。

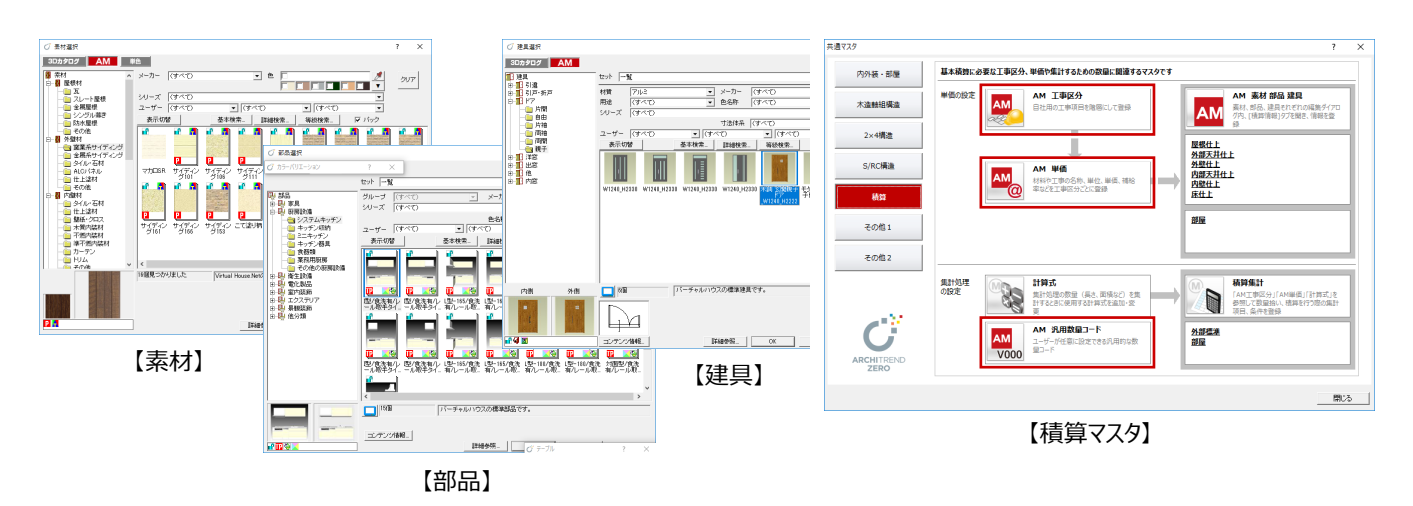

- Archi Master を起動して、「メンテナンス」をク リックします。
- ②「バックアップ」をクリックします。
- ③「マスタ種類」でバックアップの対象(ここでは「【共通】素材」)を選びます。
- ④「参照」をクリックして、バックアップファイルを保存する場所を指定します。
  ここでは、「デスクトップ」を選んで「OK」をクリックします。
- ⑥ 「▼ バックアップの開始 ▼」をクリックします。
- アックアップファイルの名前を確認して、「OK」を クリックします。 処理が始まります。
- ③ 完了の確認画面で「OK」をクリックします。 デスクトップにバックアップファイル(.amz)が 作成されています。

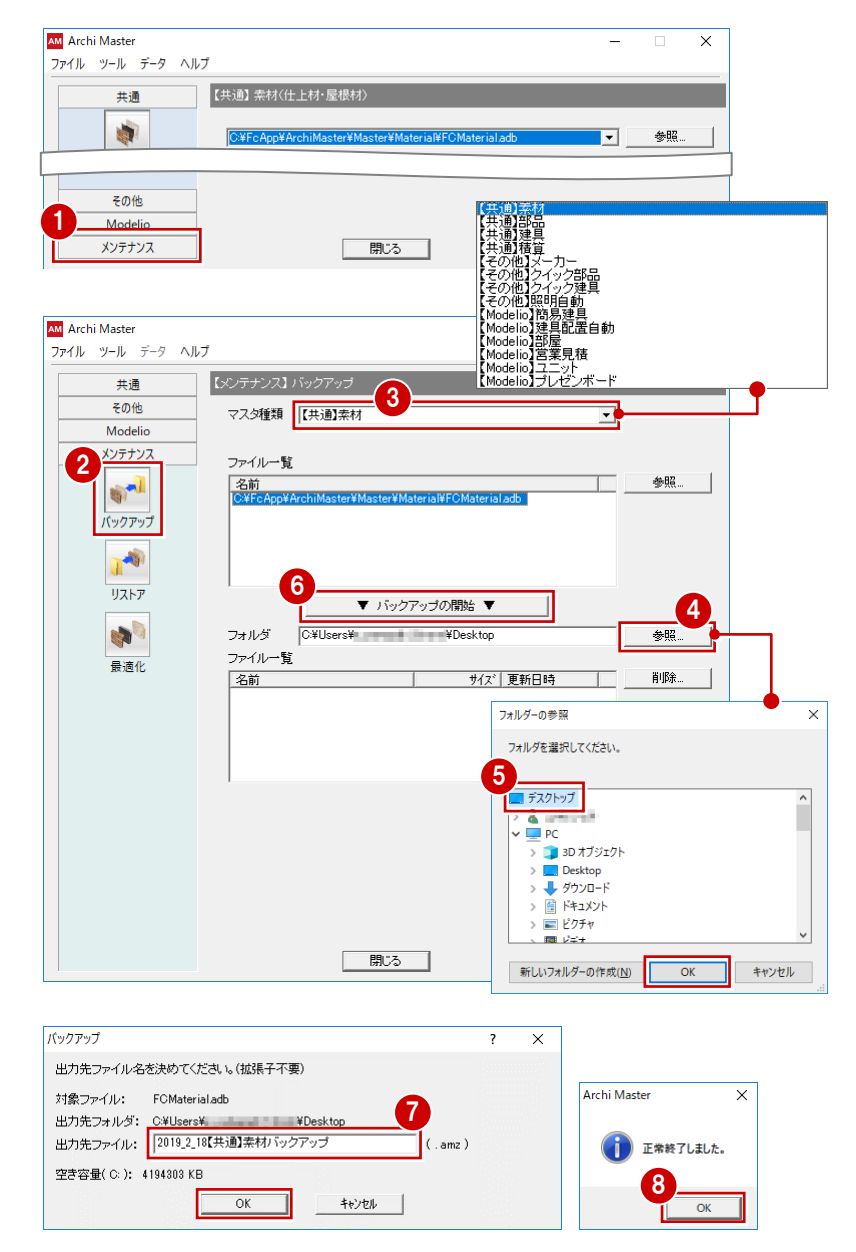

9 バックアップの対象を切り替えて、同様な手順で 他のマスタをバックアップします。

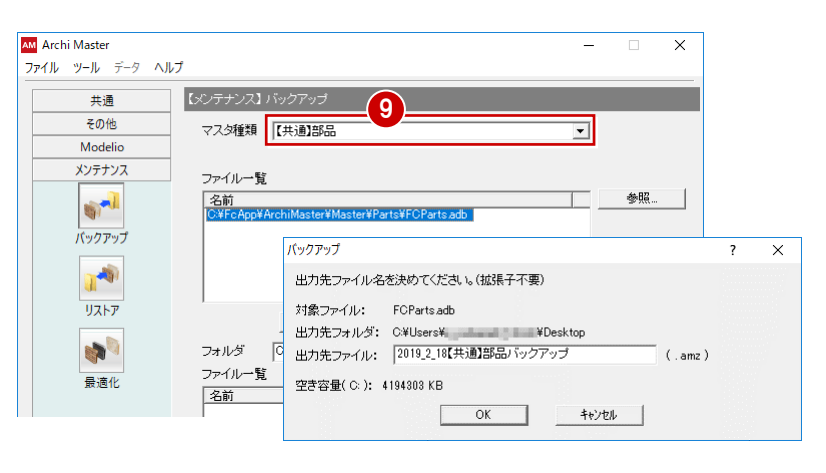

作成されたバックアップファイル(.amz)を、別の媒体(HDD、CD、DVDなど)に保存します。

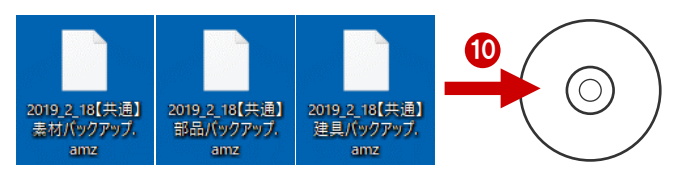

## マスタファイルが複数ある場合

複数のマスタファイルが存在する場合は、一覧から バックアップするマスタファイルを選択します。 CtrlキーまたはShiftキーを押しながらクリックすると 複数選択できます。

| 共通       | 【メンテナンス】バックアップ                              |
|----------|---------------------------------------------|
| その他      |                                             |
| Modelio  | フォルダ Ci¥FcAnn¥ArchiMaster¥Master¥Sekisan 参照 |
| メンテナンス   | ファイルー覧                                      |
| <b>1</b> | 名前<br>  単位,adb                              |
| バックアップ   | 単価 adb<br>工事区分 adb                          |
|          |                                             |
|          |                                             |